# Bestmed Provider Portal

How to view your provider reference number

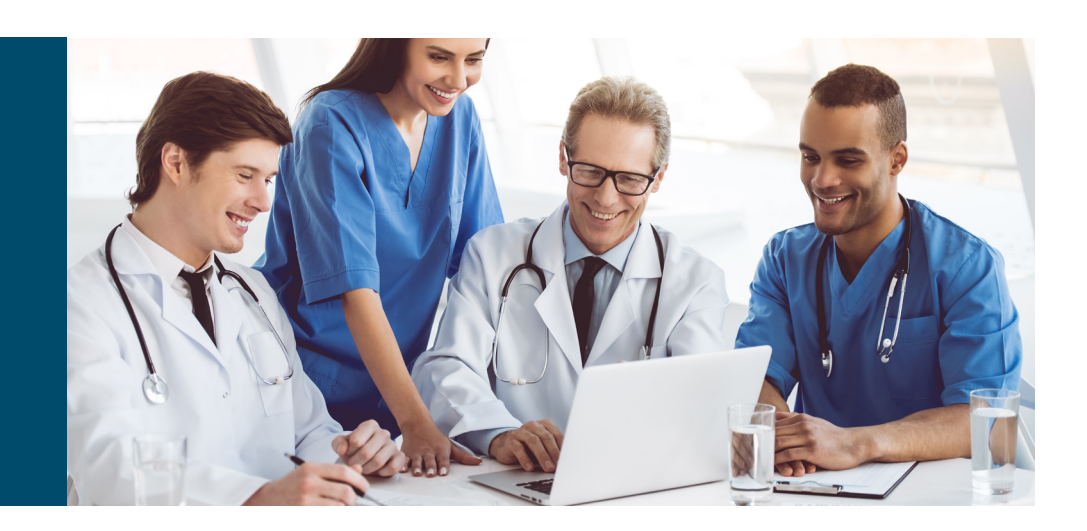

# <complex-block><complex-block><complex-block><complex-block><complex-block>

| Login<br>Member<br>Advisor                        | Step 3:<br>Select <b>Healthcare</b><br><b>provider</b> and click<br>Go to Login | O         Provider Sign In                                                               | Step 4:<br>Enter your<br><b>login details</b><br>and sign in |
|---------------------------------------------------|---------------------------------------------------------------------------------|------------------------------------------------------------------------------------------|--------------------------------------------------------------|
| Corporate group  Healthcare provider  GO TO LOGIN |                                                                                 | Password       Sign In       Forgot your password?       New User?       Need to verify? | See next page<br>for more<br>steps                           |

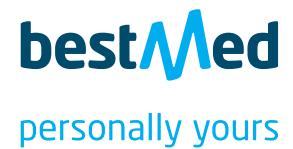

### Disclaimer

This site feature offers an estimate. BESTMED cannot accept liability for any errors, or change of circumstances. Final confirmation of payment can only be done upon receipt of the account itself and is subject to the available benefits and Members' Funds at that time. BESTMED does not guarantee or reserve any benefits for payments.

note of this disclaimer I do not accept this disclaimer

### Website Terms And Conditions

We need to process your personal information in order for you to interact with this website. Please accept the Website Terms and Conditions to gain access to the functionality of the website.

### View Terms and Conditions

I have read the Terms and Conditions

### Website Terms And Conditions

We need to process your personal information in order for you to interact with this website. Please accept the Website Terms and Conditions to gain access to the functionality of the website.

### View Terms and Conditions

I have read the Terms and Conditions

ditions I do not accept the Terms and Conditio

### Provider Data Protection Addendum

### Dear valued service provider,

In line with the requirements of the Protection of Personal Information Act, 4 of 2013 ("POPIA"), Bestmed is required to enter into a Data Protection agreement with you, our service provider, to ensure compliance with POPIA. We therefore request you to read and accept the attached contract by clicking the "Accept" button.

Provider Data Protection Addendum

I have read and accept the conditions as per the Provider Data Protection Addendum

### Provider Data Protection Addendum

### Dear valued service provider,

In line with the requirements of the Protection of Personal Information Act, 4 of 2013 ("POPIA"), Bestmed is required to enter into a Data Protection agreement with you, our service provider, to ensure compliance with POPIA. We therefore request you to read and accept the attached contract by clicking the "Accept" button.

### Provider Data Protection Addendum

I have read and accept the conditions as per the Provider Data Protection Addendum

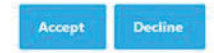

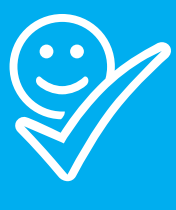

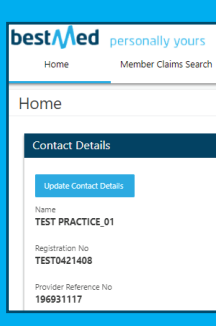

# Step 5: Please note the disclaimer before proceeding.

# Step 6:

Please click on the link to view Terms and Conditions (T&Cs). You can proceed by confirming that you have read them.

# Step 7:

Please read the website T&Cs before proceeding. Click on the small square to indicate that you have read them before continuing by accepting the T&Cs.

**Please note:** Step 8 and 9 will appear only if you have NOT yet accepted the POPIA disclaimer and is only required once-off.

# Step 8:

The Provider Data Protection Addendum will appear. Please click on the link and familiarise yourself with the content.

# Step 9:

Click in the square to confirm that you have read and accept the terms. Click Accept.

# Step 10:

The provider reference number displays below the registration number.

The provider registration number is the practice number, and the provider reference number is the document password.

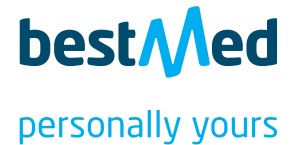